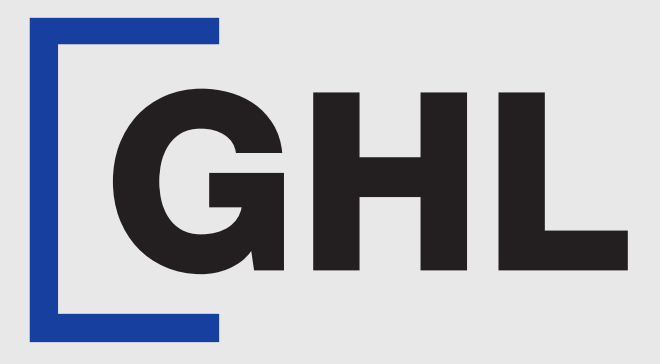

# TERMINAL USER GUIDE

Settlement | Download e-Report

Terminal Model: Android N5

Payhere App Version: 1.15.2

Property of GHL Systems Berhad

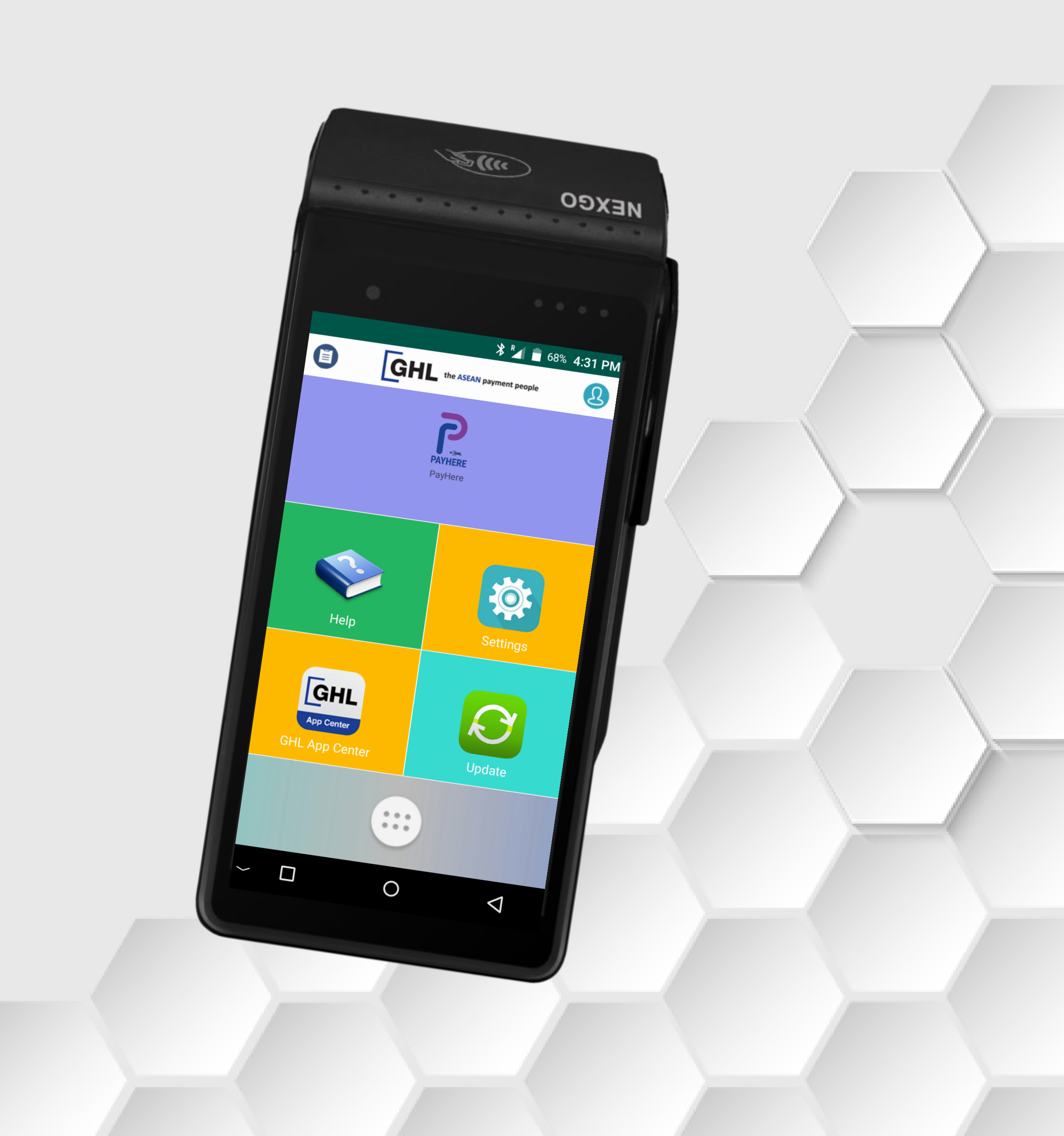

## Settlement | Download e-Report

#### **Terminal Model: Android N5** Payhere Version: 1.15.2

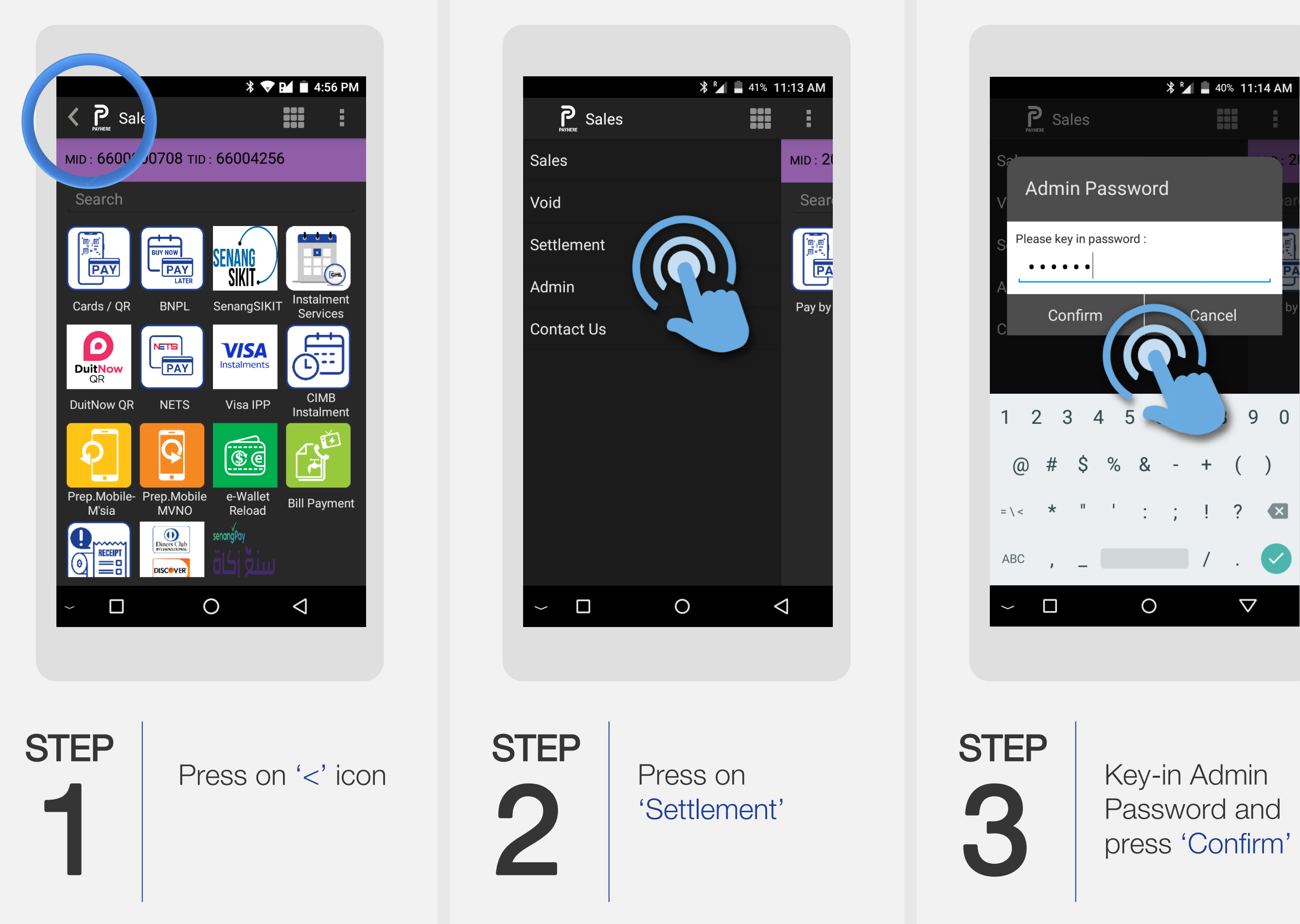

| Sales                   |           |
|-------------------------|-----------|
| Settlement              |           |
| Batch No:               | 531       |
| Total Sale:             | RM0.00    |
| Total Sale Comp:        | RM0.00    |
| Total Void:             | RM0.10    |
| Total Refund:           | RM0.00    |
| Total Redemption:       | RM0.00    |
| Total Redemption Void:  | RM0.00    |
| Total Redemption Refund | d: RM0.00 |
| Total Quantity:         | 1         |
| Confirm                 | Cancel    |
|                         |           |

STEP

Press 'Confirm' to process the settlement

| <b>&lt; P</b> Settlement          |             | :    |
|-----------------------------------|-------------|------|
| Sattlement Depart (1              | 2/12/2022)  |      |
| Settlement Report - (1<br>Davment | 2/12/2023)  |      |
| Txn Type                          | Otv         | Valu |
| MID: 660000708                    | <b>~</b> •9 |      |
| TID: 66000754                     |             |      |
| VISA-Scheme Credit                |             |      |
| Void                              | 1           | 0.1  |
| Nett Totals :                     | 1           | 0.0  |
| Grand Total                       |             |      |
| Sale                              | 0           | 0.0  |
| Sale Comp                         | 0           | 0.0  |
| Cash Out                          | 0           | 0.0  |
| Refund                            | 0           | 0.0  |
| Void                              | 1           | 0.1  |
| Void Refund                       | 0           | 0.0  |
| Void Comp                         | 0           | 0.0  |
| Total :                           | 1           | 0.0  |
| Settlement                        | Successful  |      |
|                                   |             |      |

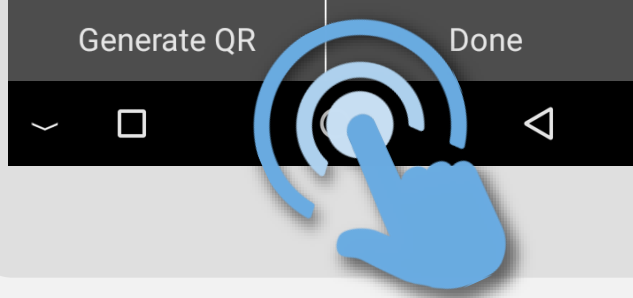

STEP

Press 'Generate QR'

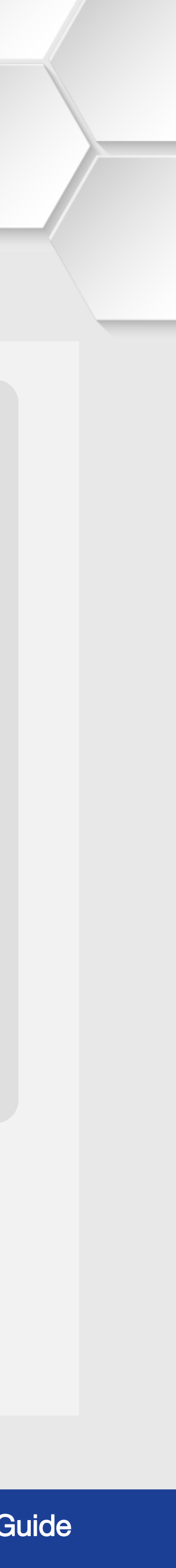

## Settlement | Download e-Report

STEP

#### **Terminal Model: Android N5** Payhere Version: 1.15.2

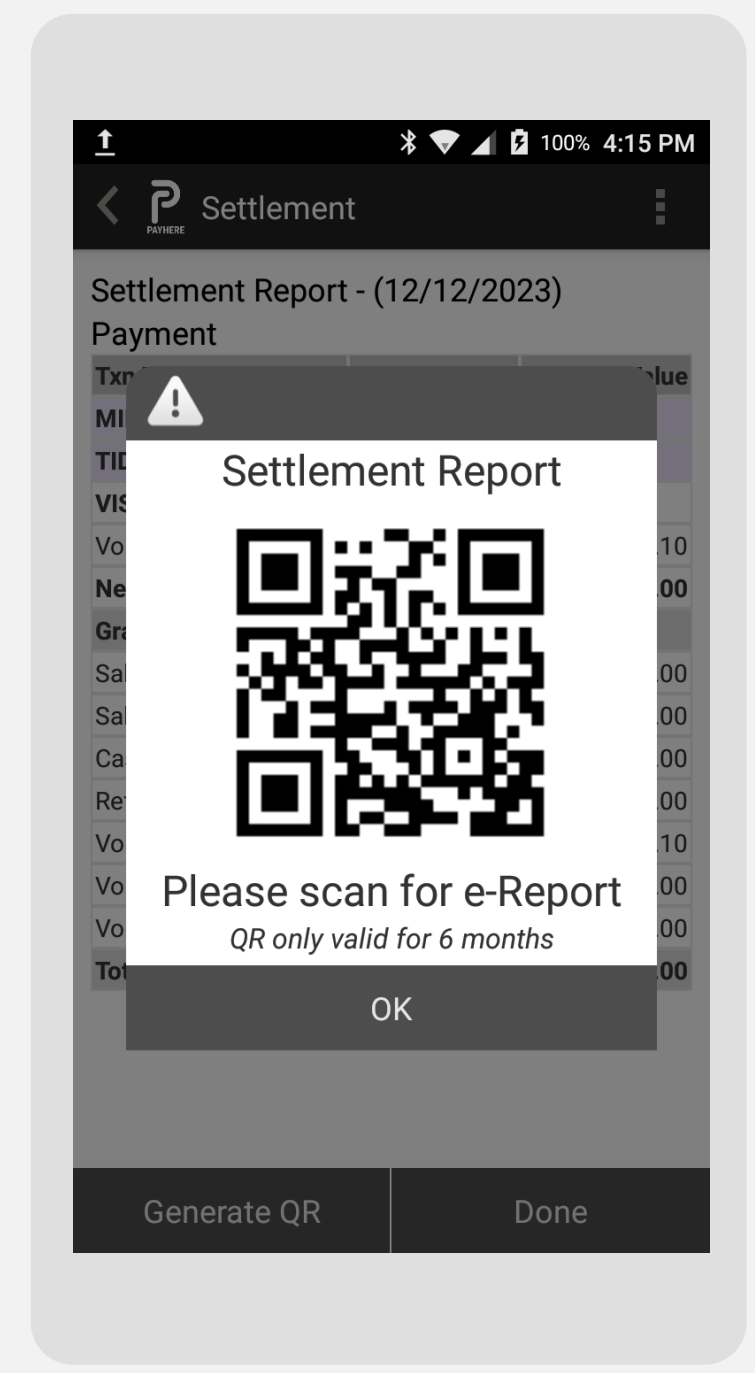

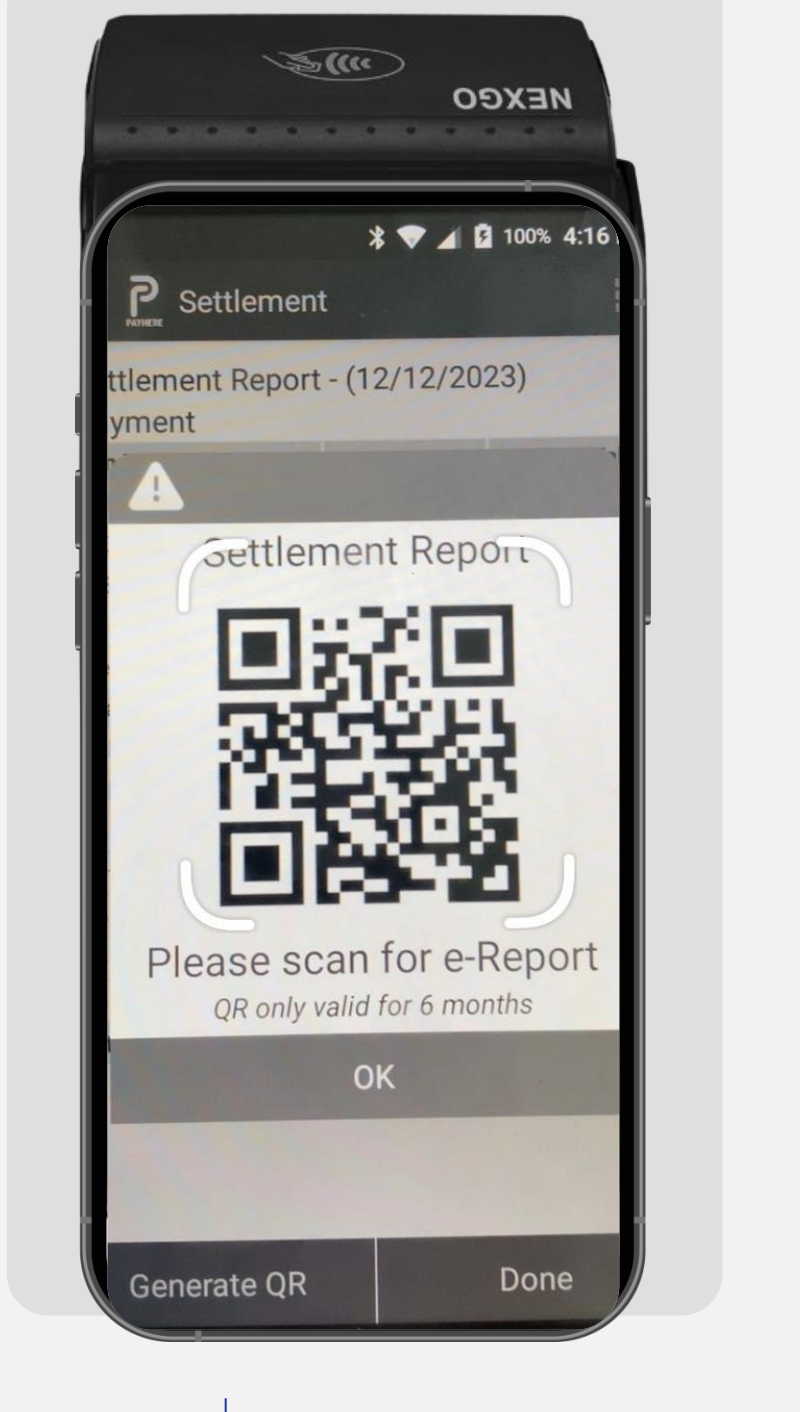

### **STEP**

Terminal screen displays the QR code for merchant to scan & download the e-report

Merchant scans the QR code using phone's camera app or a QR code scanning app

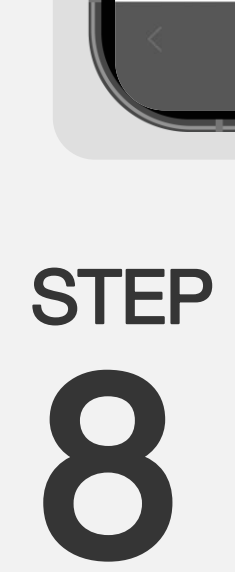

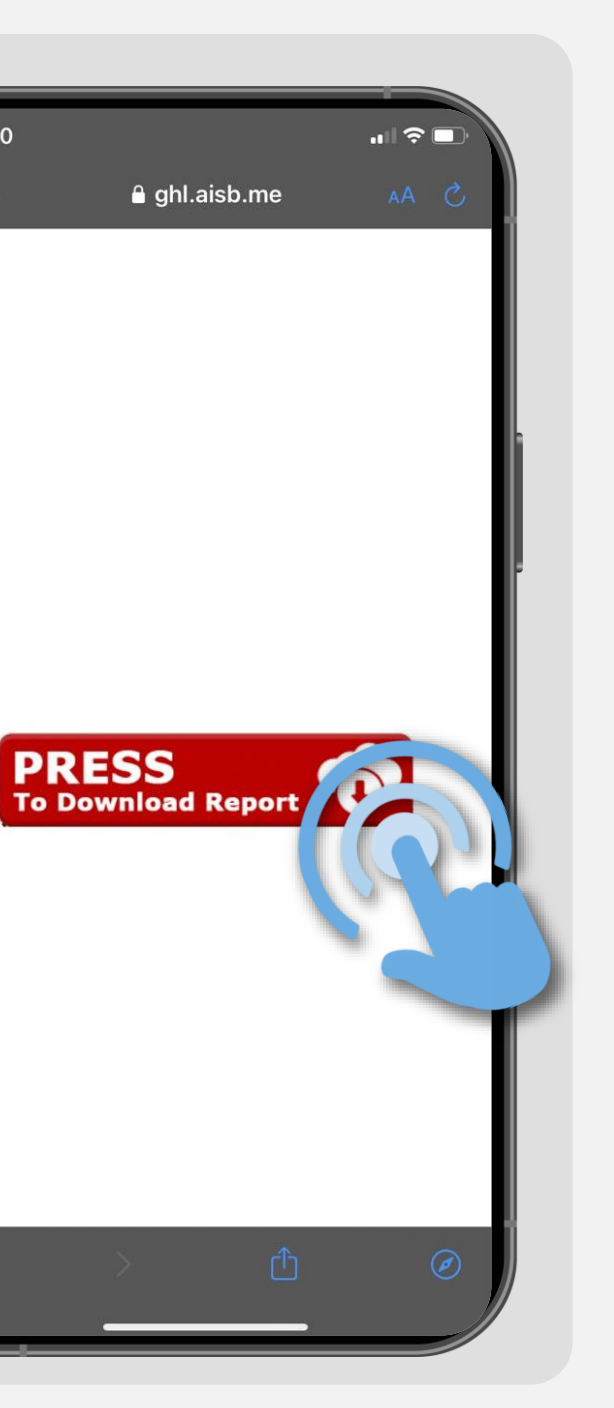

Touch 'PRESS' on phone screen to download the e-report

| G                    | Hl            | -          |
|----------------------|---------------|------------|
| GHLCard              | Pay Branch 1  |            |
| NO.                  | 61-6B,        |            |
| SUITE 1, 3           | JALAN SS2/75  | ,          |
| Petaling Jay         | a, Petaling : | Jaya       |
| DATE :               |               | 12/01/2024 |
| TIME :               |               | 16:50:55   |
| BATCH NUM :          |               | 589        |
| SETTLEN              | NENT REPORT   |            |
| Payment              |               |            |
| Payment              |               |            |
| MID: 6600000708      |               |            |
| Product: VISA-Scheme | Credit        |            |
| The second second    | Count         | Total(RM)  |
| Void                 | 2             | 0.20       |
| Nett Totals          | 2             | 0.00       |
| Tip Total            |               | 0.00       |
|                      |               |            |
| Grand Total :        |               |            |
| Sale                 | e Count       | OCAL(RM)   |
| Sale Comp            | 0             | 0.00       |
| Cash Out             | 0             | 0.00       |
| Refund               | 0             | 0.00       |
| Void                 | 2             | 0.20       |
| Void Refund          | 0             | 0.00       |
| Void Comp            | 0             | 0.00       |
| Nett Totals          | 2             | 0.00       |
| Settlemer            | t Successful  | L          |
| 0470 - 6 600000700   | 0110+66000754 |            |

Download is successful when phone screen displays the e-report

STEP

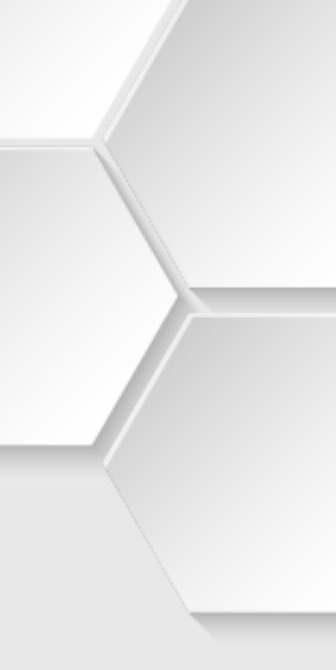